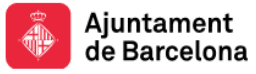

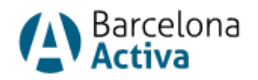

## Impulsem el que fas 2024

## Procediment d'inscripció de persones destinatàries a l'Espai Personal de Barcelona Activa (Modalitat 3)

Per registrar-se a Barcelona Activa, cal emplenar un formulari *online* i generar una clau d'accés. Els passos a seguir son els següents:

1. Entrar al formulari de registre a través del següent enllaç: <u>Àrea personal</u>. Us apareixerà el següent:

| Dai Celoria Activa |  |  |  |  |
|--------------------|--|--|--|--|
| NIF/NIE            |  |  |  |  |
| Clau d'accés       |  |  |  |  |

Caldrà que seleccioneu "Si encara no estàs registrat a Barcelona Activa, omple aquest formulari".

2. Emplenar les vostres dades bàsiques i de contacte:

| Dades bàsiques                                                                                                    |                                                                                                    |                                                                          |                                 |
|----------------------------------------------------------------------------------------------------|----------------------------------------------------------------------------------------------------|--------------------------------------------------------------------------|---------------------------------|
| Omple el formulari i podràs accedir als recursos de Barcelona Activa.                                                                                                  |                                                                                                    |                                                                          |                                 |
| Nom                                                                                                    | Nom sentit                                                                                                    |                                                                          |                                 |
| Nom                                                                                                    | Nom sentit                                                                                                    |                                                                          |                                 |
|                                                                                                    |                                                                                                    |                                                                          |                                 |
| Primer cogrom                                                                                                    | segan cognom                                                                                                    |                                                                          |                                 |
| Primer cognom                                                                                                    | Segon cognom                                                                                                    | Dades de contacte                                                        |                                 |
| Tipus de document                                                                                                    | Document d'identitat                                                                                                    | Adreça de correu                                                         | Teléfon                         |
| Tria el tipus de document *                                                                                                    | 38818584N *                                                                                                    | mail@example.com *                                                       | 687759244-934019777 *           |
|                                                                                                    |                                                                                                    |                                                                          |                                 |
| Ets                                                                                                    | Data de naixement                                                                                                    | Vius a Barcelona?                                                        |                                 |
| O Home O Dona O Cap de les 🔹                                                                                                    | dd/mm/aaaa 🛊 🗮                                                                                                    | O Sí O No 🏶                                                              |                                 |
| anteriors                                                                                                    |                                                                                                    |                                                                          |                                 |
| Nisall Parts die                                                                                                    | Situarià Iaberal                                                                                                    |                                                                          |                                 |
| Tria el teu nivell                                                                                                    | Tria la teva situació laboral                                                                                                    |                                                                          |                                 |
|                                                                                                    |                                                                                                    |                                                                          |                                 |
| Nacionalitat                                                                                                    | Pais                                                                                                    |                                                                          |                                 |
| Tria la teva nacionalitat * -                                                                                                    | Tria el teu país 🔹 🔹                                                                                                    |                                                                          |                                 |
| Tipo de decument Titi et tipue de decument  Es O Home O Dona O Cap de les  amiliertos  Nuvel d'extudis  Tita et ser intent Nacionaliset Tite la time nacionaliset  • • | Document d'identat<br>Balaster<br>Data de naixement<br>de/imm/assa<br>Stituació laboral<br>Tria la tere atituació laboral<br>Tria la tere atituació laboral<br>Tria et eru país<br>* | Adreça de correu<br>mail@example.com<br>Vius a Barcelona?<br>O Sí O No * | Teldon<br>687759244-934019777 * |

És important posar a dades de contacte un **correu electrònic operatiu**.

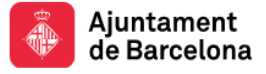

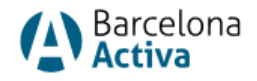

3. Generar una clau d'accés:

| Clau d'accés i nota legal                                        |                                   |   |
|------------------------------------------------------------------|-----------------------------------|---|
| Clau d'accés                                                     | Confirma la clau d'accés          |   |
| azAZ09!                                                          | * azAZ09!                         | * |
| 🗌 He llegit, comprenc i accepto la política de privacitat        | *                                 |   |
| La persona sol·licitant consenteix el tractament de dades que co | onsta al final d'aquest formulari | ٥ |

4. Clicar a consentiment:

🗌 He llegit, comprenc i accepto la política de privacitat

## Si heu seguit els passos correctament, sortirà el missatge:

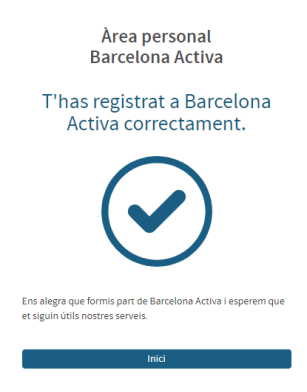

I ja podreu accedir a l'Espai Personal de Barcelona Activa, seguint l'enllaç indicat a l'inici: <u>Àrea</u> personal

## A partir d'aquí els següents passos són opcionals

Si la persona vol inscriure's a ofertes, caldrà donar-se d'alta a l'Aplicació "Plataforma Empesa-Ocupació" des de dins de l'Espai Personal:

- 1. Prémer a "Plataforma Empresa Ocupació"
- 2. Per poder optar a ofertes cal annexar un CV. Aquest és el CV que veurà l'empresa. El CV es pot canviar en qualsevol moment.

Plataforma Empresa
 Ocupació

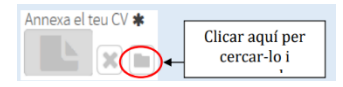

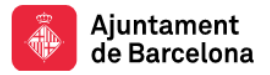

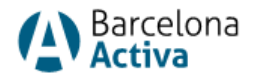

- 3. Anar a baix de tot de la pàgina i desar els canvis.
- 4. Marcar l'autorització de la política de privacitat.
- 5. Prémer "Vull ser candidat/a". Vull ser candidat/a
- Apareix un codi que serveix per fer la inscripció a les ofertes, Aquest codi és únic per a cada persona i no es pot canviar.

Desar els canvis

Autoritzo la **política de privacitat** i la entrin a col·laborar en aquest projecte de

Has sol·licitat ser candidat'a de les ofertes de treball de Barcelona Activ per inscriure'a les ofertes utilitza el següent codi: